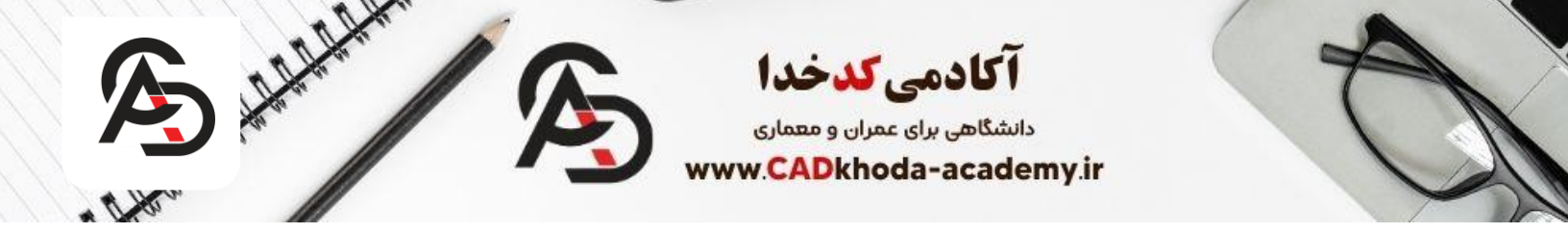

چگونه در اتوکد یک خط ترسیم کنیم؟ برای ترسیم یک خط در اتوکد میتوانید از ۵ روش استفاده کنید که ما در این مقاله به طور کامل تمام روش های بیشتری از اتوکد و ضوابط فاز دو معام روش های بیشتری از اتوکد و ضوابط فاز دو معماری مثل: دستور Arc و دستور Hatch و همچنین از آموزش ضوابط طراحی پلان معماری مانند:ضوابط پارکینگ ،ضوابط رمپ و ... برایتان قرار داده ایم.

# چگونه در اتوکد خط ترسیم کنیم

محل قرار گیری دستور Line در اتوکد

دستور <u>Line</u>برای ترسیم پاره خط در اتوکد استفاده میشود. برای اجرای این دستور میتوانیم از روش های زیر برای فعال سازی دستور لاین کمک بگیریم. دو روش اول پرکاربرد ترین روش ها میباشد.

. استفاه از نوار :Ribbonدر سربرگ Home، بخش Draw، آیکن Lineرا با کلیک چپ انتخاب کرده، و در صفحهی ترسیمی، به رسم خطوط دلخواه می پردازیم.

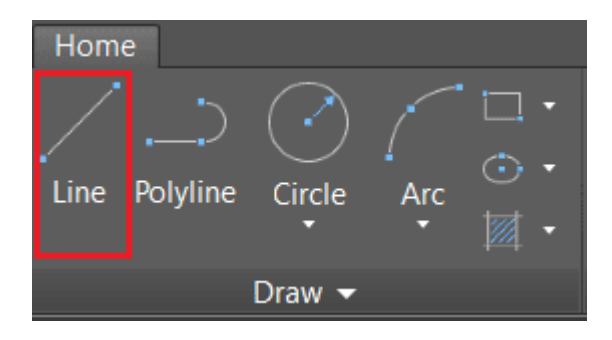

.2تایپ دستور در قسمت نوار فرمان: (command line)همانند فرمان زیر کافیست Lرا تایپ و بعد Enterبزنید. L > Enter

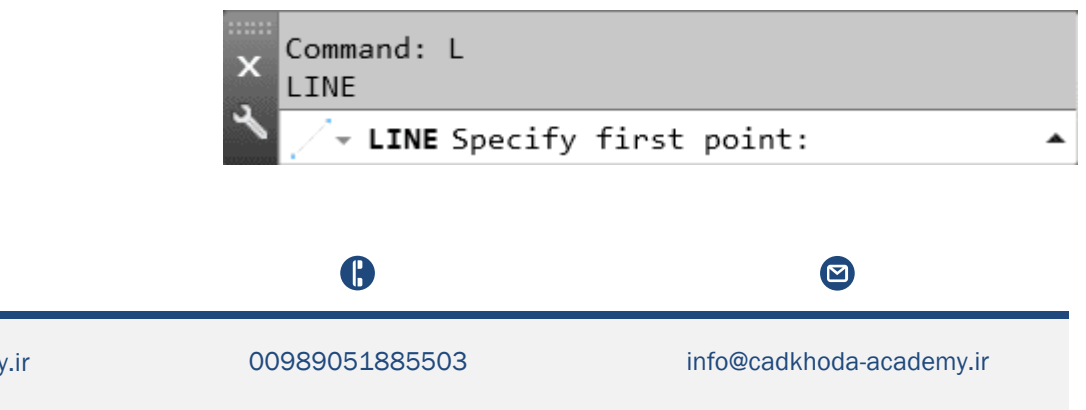

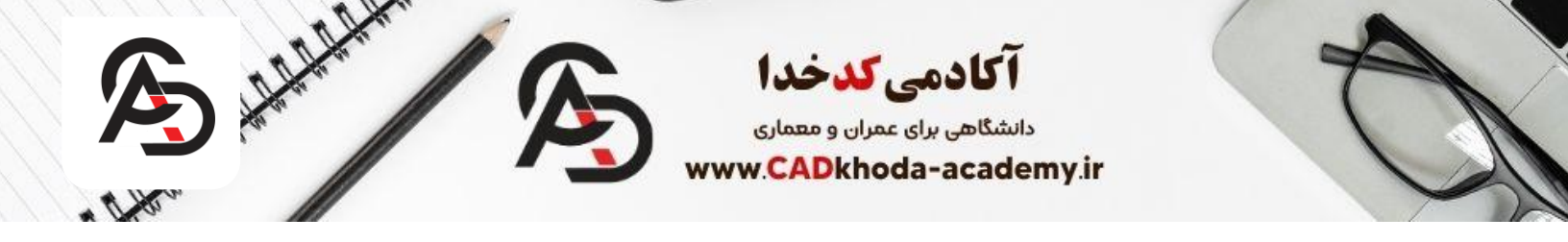

.3**نوار ابزار :(Toolbar)** در صورت فعال بودن نوار ابزار Draw ، آیکون Line نیز در میان دستورات دیگر این ابزار دیده می شود. برای دسترسی به نوار ابزار Draw ، از طریق منوی View و گزینه Toolbars اقدام کنید.

.4**منوبار :(Menu Bar)** در نسخههایی که منوبار فعال است، میتوانید از طریق منویDraw ، گزینه Line را پیدا کرده و انتخاب کنید.

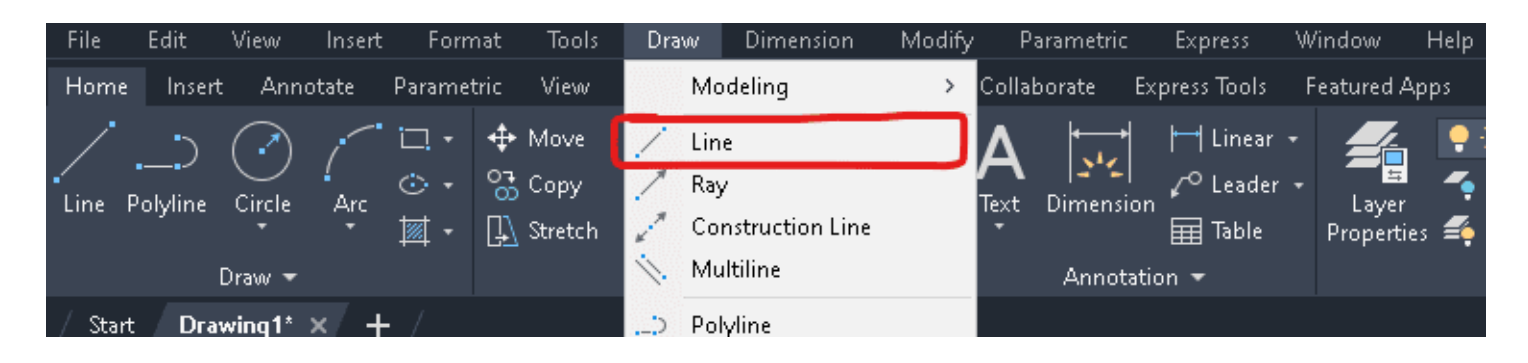

.5 کلیک راست روی فضای کاری :با کلیک راست در فضای کاری و انتخاب گزینه Draw ، دستور Line نیز در دسترس قرار می گیرد.

# بررسی نوار فرمان پس از وارد کردن دستور

بهترین و مهمترین راهنمای **نرمافزار اتوکد، نوار فرمان در اتوکد (Command Line)** میباشد. چرا که پس از اجرا یا حین اجرای هر دستور، با پرسش سوال و یا جملات دستوری، مرحلهی بعدی فعالیت را مشخص میکند. برای مثال، پس از تایپ حرف میانبر (L) و Enter کردن، جملهی دستوری Specify first point. در نوار فرمان نمایان می شود. به این معنا که، اولین نقطه برای شروع خط یا مکان نقطهی ابتدایی خط را مشخص کنید.

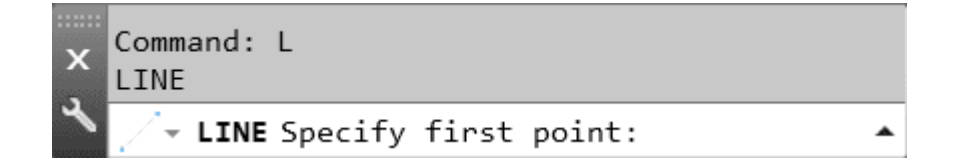

**نکته** :قسمت طوسی رنگ نوار فرمان، حاوی اطلاعات مراحل قبلی دستور و یا تاریخچه دستورهای پیشین میباشد. پس از انتخاب اولین نقطه، نوار فرمان، حاوی مطالب جدیدی خواهد شد که از شما میخواهد نقطهی دوم را انتخاب کنید و یا در صورت انتخاب اشتباه مکان نقطهی اول، به مرحلهی پیشین که انتخاب نقطهی مبدأ خط بود، باز گردید.

A

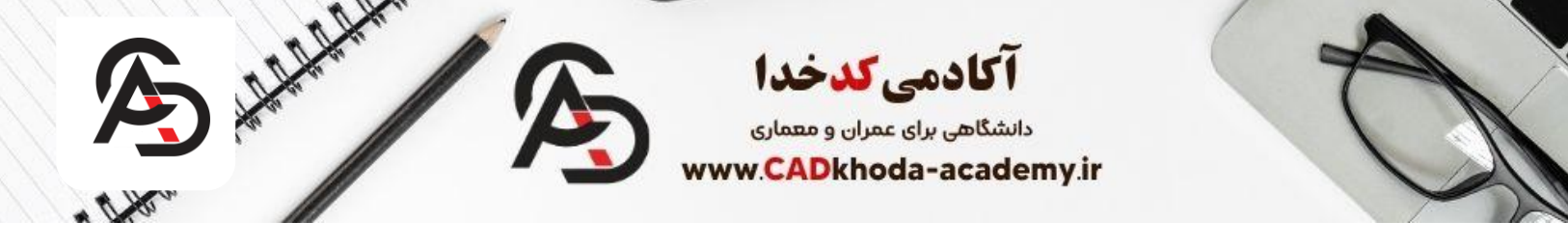

برای بازگشت به مرحلهی پیشین (تعیین مبدأ خط)، کافیست با وارد کردن حرف ) Uحرف آبی رنگ ابتدای کلمهی Undoدر کروشه) و Enter، بدون خارج شدن از دستور، نقطهی ابتدای خط را برای مکان درست، انتخاب کنید.

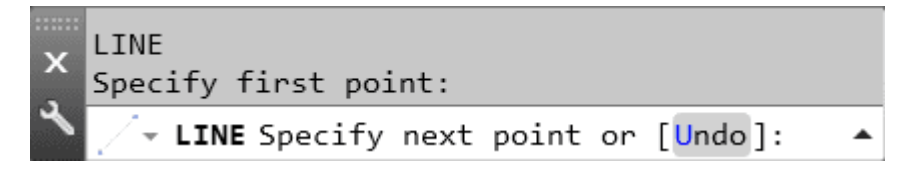

و یا پس از ترسیم ۲ خط متصل به هم با زوایای متفاوت و فراهم کردن شرایط رسم کوچکترین شکل چند ضلعی (مثلث)، گزینهی جدیدی در نوار وضعیت تحت عنوان Closeنمایان خواهد شد که با وارد کردن حرف C( حرف آبی رنگ مشخص شده توسط نرم افزار) ابتدای خط اول، به صورت خودکار به انتهای خط دوم متصل خواهد شد و مثلثی را شکل خواهد داد.

|  | x | Specify next point or [Undo]:<br>Specify next point or [Undo]: |   |  |
|--|---|----------------------------------------------------------------|---|--|
|  | * | <pre>/ - LINE Specify next point or [Close Undo]:</pre>        | С |  |

## خروج از دستور

برای خارج شدن از دستور میتوانیم از روشهای زیر متناسب با نیازمان استفاده کنیم:

- . Enterروی صفحه کلید.
- ۲. کلید Escapeیا Escapeروی صفحه کلید.
  - ۳. کلید Spaceروی صفحه کلید.

برای مشاهده ویدیو آموزشی این مقاله کلیک کنید

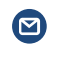

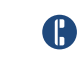

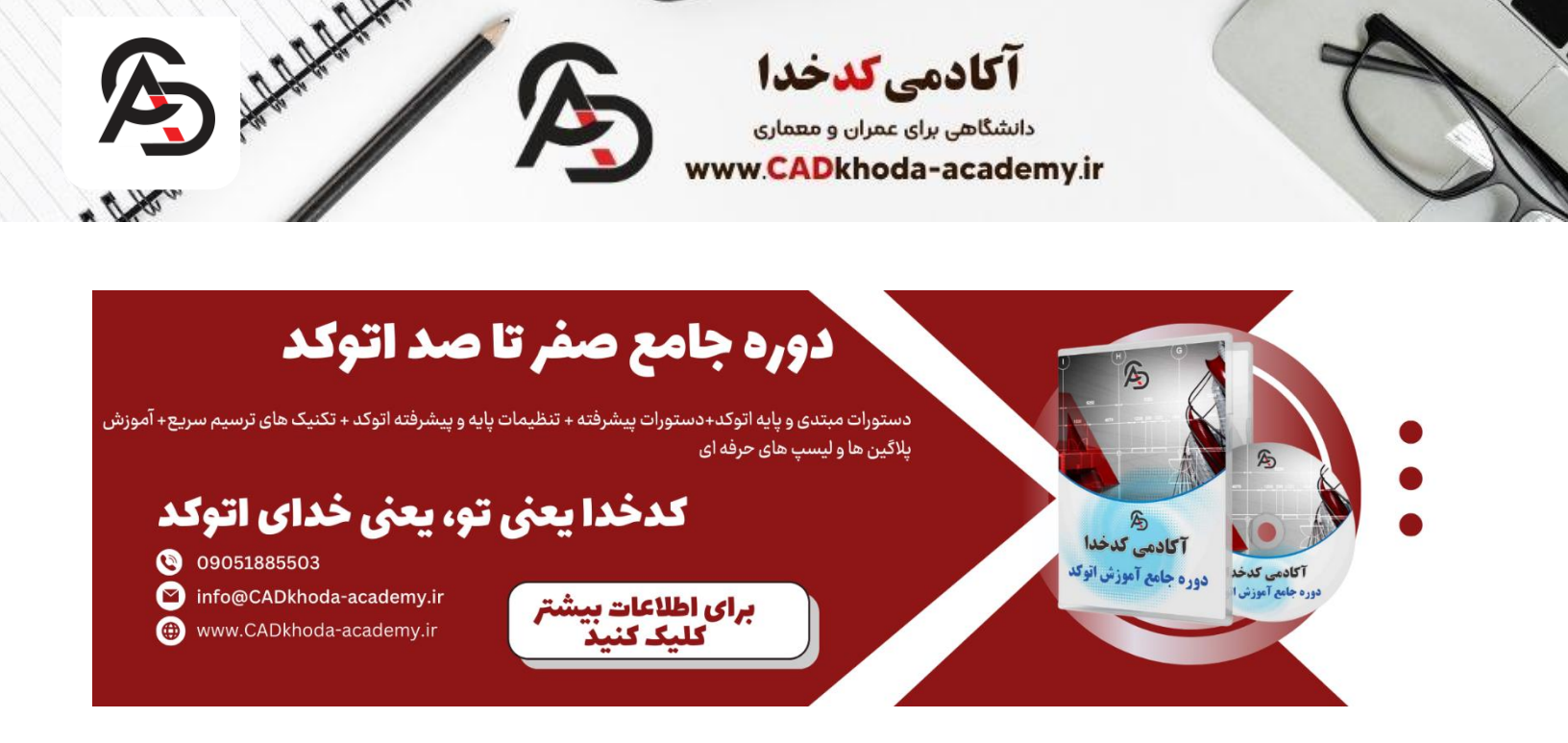

## روشهای ترسیم دقیق

هدف از ترسیم در نرمافزار اتوکد، ارائه نقشه و یا یک طرح می باشد. بنابراین دقت در این ترسیمها، حرف اول را میزند. برای مثال، ممکن است هنگام ترسیم خط، اگر از روشهای ساده سازی رسم نرمافزار استفاده نکنیم، دچار خطای ترسیمی شویم. مثلاً در حالت Zoom outیا زمانی که موارد ترسیم شده را از دور نگاه می کنیم، تمامی اندازهها دقیق و ترسیم خطوط، درست بنظر بیایند؛ اما به محض نزدیک کردن صفحه و مشاهدهی آبجکتها از نزدیک، ممکن است با خطوطی مواجه شویم که به یکدیگر نرسیدهاند. برای جلوگیری از ایجاد این خطاها، استفاده از روشهایی که در بخشهای بعدی معرفی خواهیم کرد، پیشنهاد می شود.

# استفاده از گیرهها (Snap)

گیره یا Snapدر اتوکد، ابزاری است که می توان با استفاده از آن، نقاط راهنمای ترسیمات را مانند نقطهی مرکزی، ابتدا و انتهای یک خط را مشخص کرد. یا بطور کلی نقاط هندسی مهم هر آبجکت از جمله خط، دایره، مربع و .... را نشان خواهد داد. برای فعال کردن این ویژگی، کافیست دستور OSnapرا تایپ کرده و Enterکنیم. یک پنجره با عنوان Drafting Settingباز خواهد شد که موارد مهم آنرا بررسی خواهیم کرد.

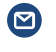

info@cadkhoda-academy.ir

A

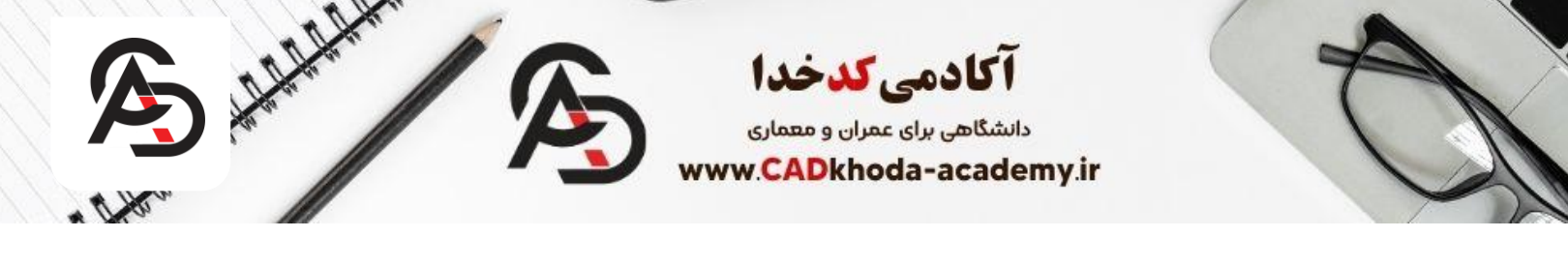

| Spop and Crid Balar Tracking |             |             |                                                                                                    |                                                                                                    |
|------------------------------|-------------|-------------|----------------------------------------------------------------------------------------------------|----------------------------------------------------------------------------------------------------|
| Shap and Ghu Polar Tracking  | Object Snap | 3D          | Object Snap Dynamic Input Qu                                                                                                    | iick Propert                                                                                                    |
| 🗸 Object Snap On (F3)        |             |             | Object Snap Tracking On (F1                                                                                                    | 11)                                                                                                    |
| Object Snap modes            |             |             | _                                                                                                    |                                                                                                    |
| Endpoint                     | -           |             | ✓ Extension                                                                                                    | Select All                                                                                                    |
| 🛆 🗹 Midpoint                 | [           | 3           | ✓ Insertion                                                                                                    | Clear All                                                                                                    |
| ○ Center                     | ł           |             | Perpendicular                                                                                                    |                                                                                                    |
| ◯ ☑ Geometric Center         | ī           | ਠ           | Tangent                                                                                                    |                                                                                                    |
| 🕅 🔽 Node                     | 2           | $\boxtimes$ | ✓ Nearest                                                                                                    |                                                                                                    |
| 🔷 🗌 Quadrant                 | C           | $\boxtimes$ | Apparent intersection                                                                                                    |                                                                                                    |
| X Intersection               | ,           | //          | Parallel                                                                                                    |                                                                                                    |
|                              |             |             |                                                                                                    |                                                                                                    |
|                              |             |             | OK Canaal                                                                                                    |                                                                                                    |
| Options                      |             |             | OK Cancel                                                                                                    | Help                                                                                                    |
| Options                      |             |             | ندا و انتها                                                                                                    | Help<br>Endpoنقطه ابت                                                                                                    |
| Options                      |             |             | ندا و انتها<br>بانی یا مرکزی                                                                                                    | Help<br>Endpoنقطه ابت<br>Midpoنقطه می                                                                                         |
| Options                      |             |             | ندا و انتها<br>بانی یا مرکزی<br>مانند دایره، مربع، کمان و                                                                                         | Help<br>Endpo:نقطه ابت<br>Midpo:نقطه می<br>Centمرکز اشکال                                                                     |
| Options                      |             |             | ندا و انتها<br>بانی یا مرکزی<br>مانند دایره، مربع، کمان و                                                                                         | Help<br>Endpo:نقطه ابت<br><u>Midpo:</u> نقطه می<br>centمرکز اشکال<br>Intersecti                                               |
| Options                      |             |             | ندا و انتها<br>بانی یا مرکزی<br>مانند دایره، مربع، کمان و<br>بل تلاقی دو خط<br>یک خط                                                              | Help<br><u>Endpo</u> نقطه ابت<br><u>Midpo</u> نقطه می<br><u>Cent</u> مر کز اشکال<br><u>Intersecti</u> مح<br>امتداد<br>Inserti |
| Options                      |             |             | ندا و انتها<br>بانی یا مرکزی<br>مانند دایره، مربع، کمان و<br>بل تلاقی دو خط<br>یک خط<br>مبدأ بلاکها<br>انقطه، عمود بر یک خط                       | Help<br>Endpo:<br>Midpo:<br>فی Midpo:<br>فی اشکال<br>Centمر کز اشکال<br>Intersecti<br>محالی<br>امتداد<br>Perpendicu           |
| Options                      |             |             | ندا و انتها<br>بانی یا مرکزی<br>مانند دایره، مربع، کمان و<br>بل تلاقی دو خط<br>یک خط<br>مبدأ بلاکها<br>انقطهی عمود بر یک خط<br>ن نقطه به یک آبجکت | Help<br>Endpoنقطه ابت<br>Midporنقطه می<br>centمرکز اشکال<br>Intersectiمحال<br>Extensiنقطهی<br>Perpendicul                     |

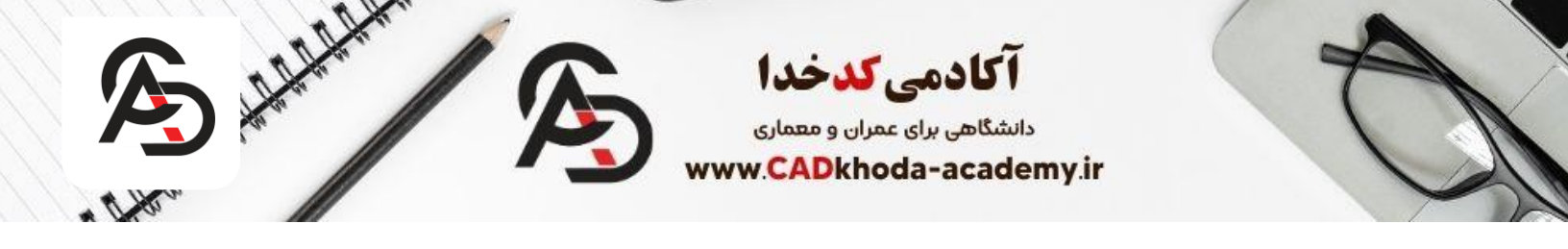

: Apparent intersection تنکته : پیشنهاد می شود تمام گزینه های این پنجره فعال باشند. می توانیم با انتخاب گزینه ی Select All و سپس OK کردن، تمام گیره ها را انتخاب و فعال کنیم. را انتخاب و فعال کنیم. حال با فعال کردن Snapها، می توانید مشاهده کنید که هنگام ترسیم یک خط، از Endpointیک خط دیگر، مربع سبز رنگی نمایان می شود که هنگام نمایان شدن آن مربع، حتی اگر نشانگر موس، دقیقاً روی Endpointخط مورد نظر قرار نگرفته باشد، با یک کلیک، خط جدید به صورت خودکار به انتها یا ابتدای آن خط متصل خواهد شد. نکته : تمامی علائم Snap های فعال، هنگام فعال بودن یک دستور، نمایان خواهند شد. برای مثال ابتدا و انتهای خط با علامت مربع سبز

به همراه کادری که در آن، واژهی Endpoint نوشته شده است، مشخص می شود و یا وسط خط، با علامت مثلث سبز، به همراه کاردی که در آن، واژهی Midpointنوشته شده است مشخص می شود . به عبارتی تمام علائم و نوشته های هر گیره که در ینجرهی Drafting setting فعال بود، در زمان نزیک شدن به آن نقطه، نمایان خواهد شد.

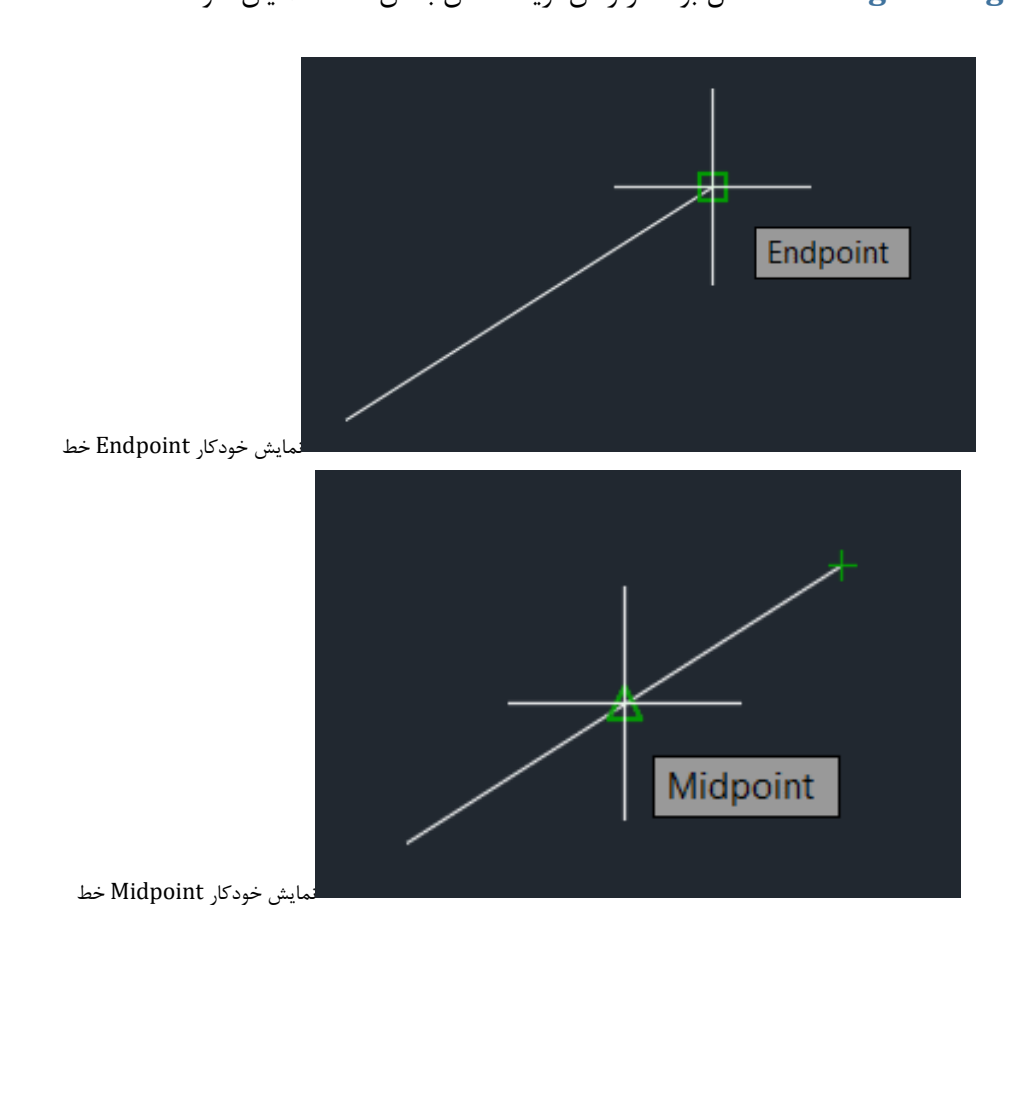

B

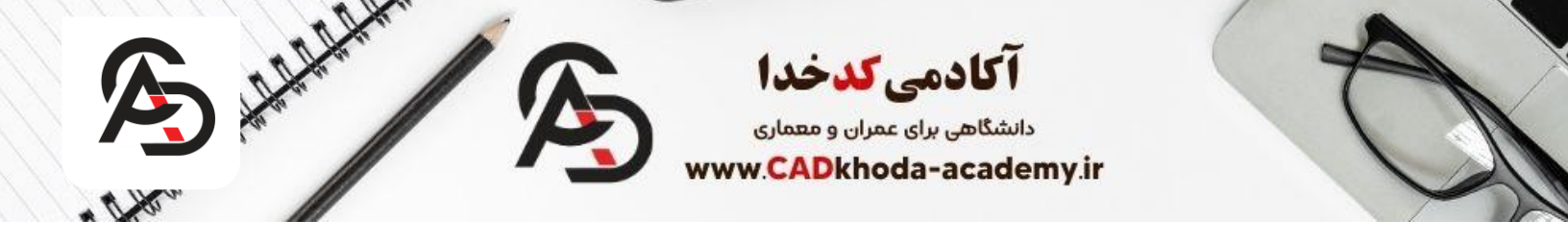

برای استفاده از گیرهی Extend، کافیست نشانگر موس را بدون هیچگونه کلیک کردنی، روی نقطهی ابتدایی یا پایانی خطی که از پیش رسم شده قرار داده و نشانگر موس را به آرامی در امتداد آن حرکت دهید. نقطه چین سبز رنگی نمایان خواهد شد که کلید راهنما برای ترسیم در امتداد خط مورد نظر میباشد.

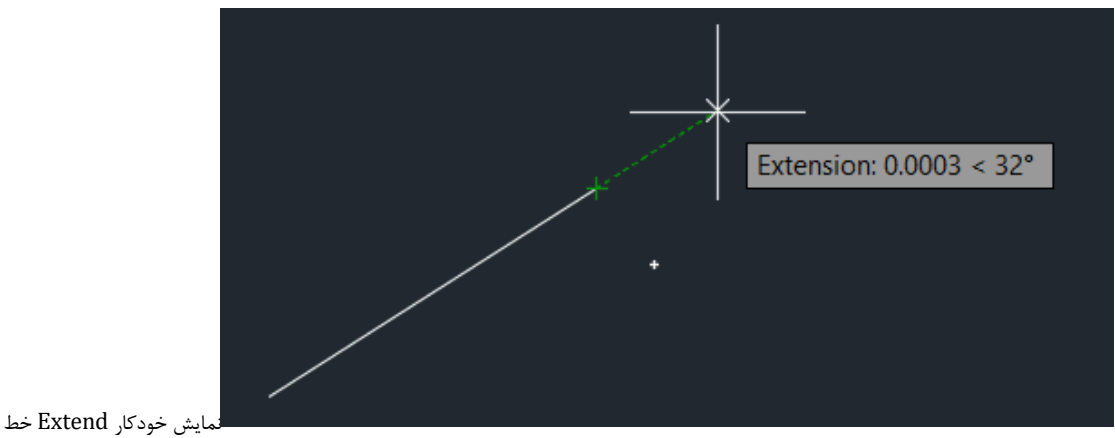

# ترسيم خط با طول مشخص

برای ترسیم یک خط با اندازه مشخص، کافیست پس از ورود به **دستور Line** و مشخص کردن نقطهی ابتدایی، عدد مورد نظر را ( با توجه به **واحد اندازه گیری Unit** تعریف شده در اتوکد که در مقاله زیر به انجام تنظیمات آن خواهیم پرداخت) بدون کلیک کردن روی نوار فرمان، وارد کنیم.

## (DWG تبدیل عکس به) روش روش برای تبدیل عکس به اتوکد 3خواندن این مقاله

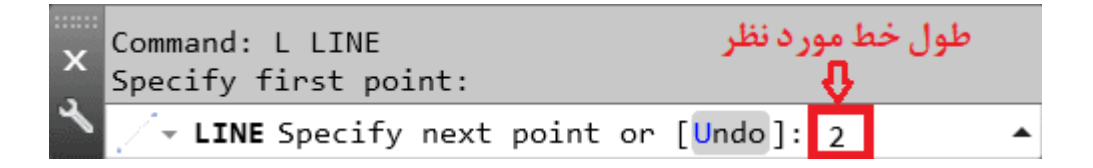

# ترسیم خط صاف در اتوکد) استفاده از (ORTHOMODE

همانطور که گفته شد، دقت در ترسیمات اتوکد بعنوان فردی حرفهای، حرف اول را میزند. فرض کنید میخواهید خطی صاف ترسیم کنید که زاویه آن نسبت به افق، صفر باشد. برای این منظور، شاید بتوان خطی را بصورت چشمی ترسیم کرد. اما درواقع، خطایی که بنظر فاحش نیست، مارا در انتهای کار با اختلاف چند میلیمتری و یا حتی چند سانتیمتری مواجد خواهد کرد.

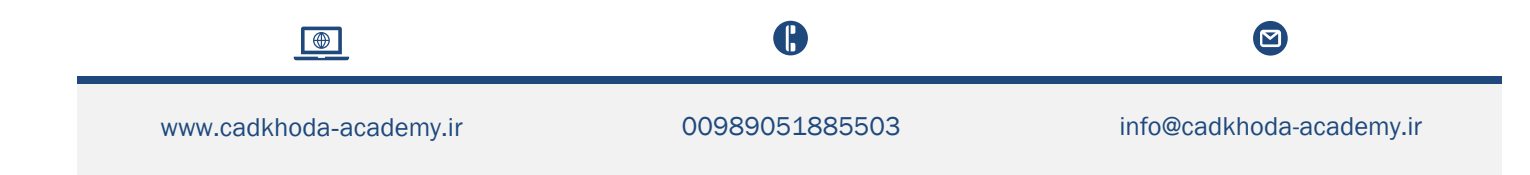

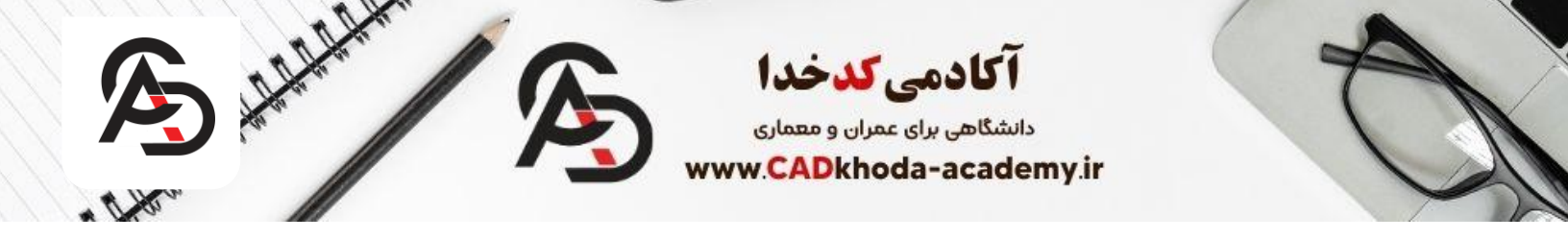

ORTHOMODE، به منظور جلوگیری از این خطاهای ترسیمی کاربرد دارد که موس را برای ترسیم در زوایای 0، 90، 180و 270قفل می کند. که برای فعال کردن آن، سه روش وجود دارد:

- استفاده از کلید میانبر F8روی صفحه کلید (روش پیشنهادی)
- ۲. استفاده از Status barیا نوار ابزار (تصویر زیر) و فعال کردن آیکن ORTHOMODE

| MODEL 🇰 🏭 🕶 +=   | F & • / ·          | • 🗹 🛅 • 📴         | + 🗶 🗶 | ★ 1:1 🔻 | <b>☆ • +</b> ∎ | Decimal   |         |                     |
|------------------|--------------------|-------------------|-------|---------|----------------|-----------|---------|---------------------|
|                  |                    |                   |       |         |                |           |         | نوار وضعيت          |
|                  | Restrict cursor of | orthogonally - Or | n     |         |                |           |         |                     |
|                  | ORTHOMODE (I       | F8)               |       |         |                |           |         |                     |
| Model 🇰 ::: 🝷 += | L 🗸 🕇 🕇            | • 🗹 🛅 • 🖆         | ÷ 🗶 X | ★ 1:1 ▼ | 🌣 - 🕂 🗉        | Decimal 🖣 |         |                     |
|                  |                    |                   |       |         |                | OR        | THOMODE | ۔<br>فعال کردن آیکن |

.3تايپ دستور

فعال كردن حالت قائم:

#### OR > Enter > اينتر < 1 غير فعال كردن حالت قائم:

**OR > Enter >** اينتر < **O** 

## ترسیم خط به کمک دستگاه مختصات در اتوکد

برای ترسیم یک حط در اتوکد روش های متفاوتی وجود دارد که ما در ابتدای مقاله روش های پیشنهادی رو خدمتتان گفتیم، اما برای آموزش اتوکد حرفه ایشما باید تمام روش ها را بلد باشید.

برای آموزش اتوکد برق، مکانیک عموما دستگاه مختصات در اتوکد نقش پر رنگ تری میگیرد، بنابراین ما در ادامه میخواهیم ۴ روش ترسیم خط به کمک دستگاه مختصات را بررسی کنیم.

بطور کلی می توان دستگاه مختصات را به دو دستهی **دستگاه مختصات دکار تی** و **دستگاه مختصات قطبی** تقسیم کرد که هر کدام به دو بخش نسبی و مطلق دستهبندی می شوند. ترسیم خطوط در نرمافزار اتوکد، به زوایای خاص قائم ( 270،180،90،0) ختم نمی شوند

A

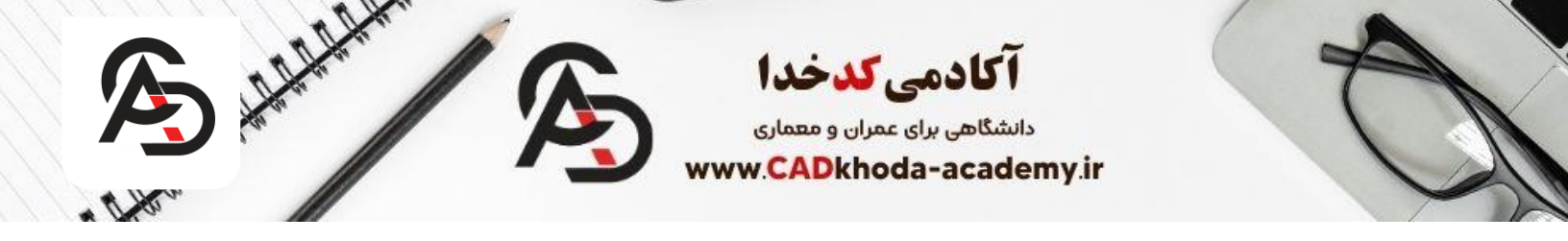

و گاهی نیاز است خطوطی را با زاویهای خاص نسبت به افق یا هر جهت دیگری رسم کنیم. به این منظور ابتدا باید UCS Iconیا همان مبدأ دستگاه مختصات را پیدا کنیم.

**نکته** :این مبدأ ممکن است گاهی هیچ کاربردی نداشته باشد اما در برخی از ترسیمات مختصاتی به آن نیاز خواهیم داشت.

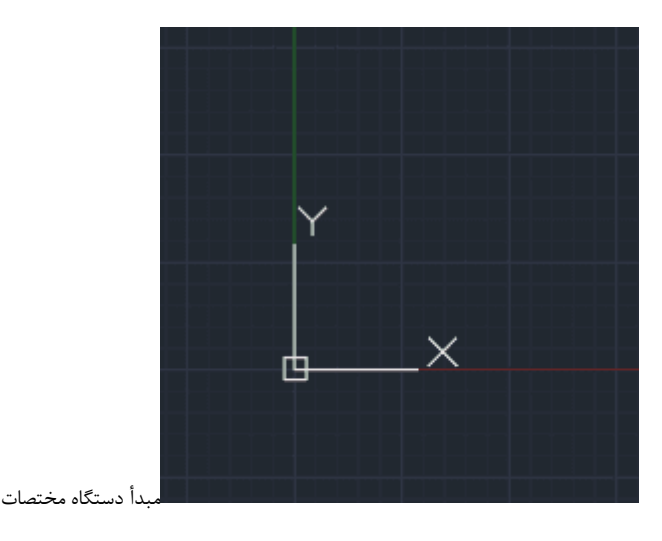

اعداد دستگاه مختصات را میتوانیم در نوار وضعیت مشاهده کنیم که به ترتیب از سمت راست، نشاندهنده zو yو xهستند و مسلماً در ترسیمات 2بُعدی، یکی از این اعداد (که عموماً zمیباشد) صفر هستند. در صورتی که این اعداد در نوار وضعیت قابل مشاهده نبودند، میتوانید روی قسمت Customizationکلیک کنید و در پنجرهی باز شده ، گزینهی Coordinatesرا فعال کنید.

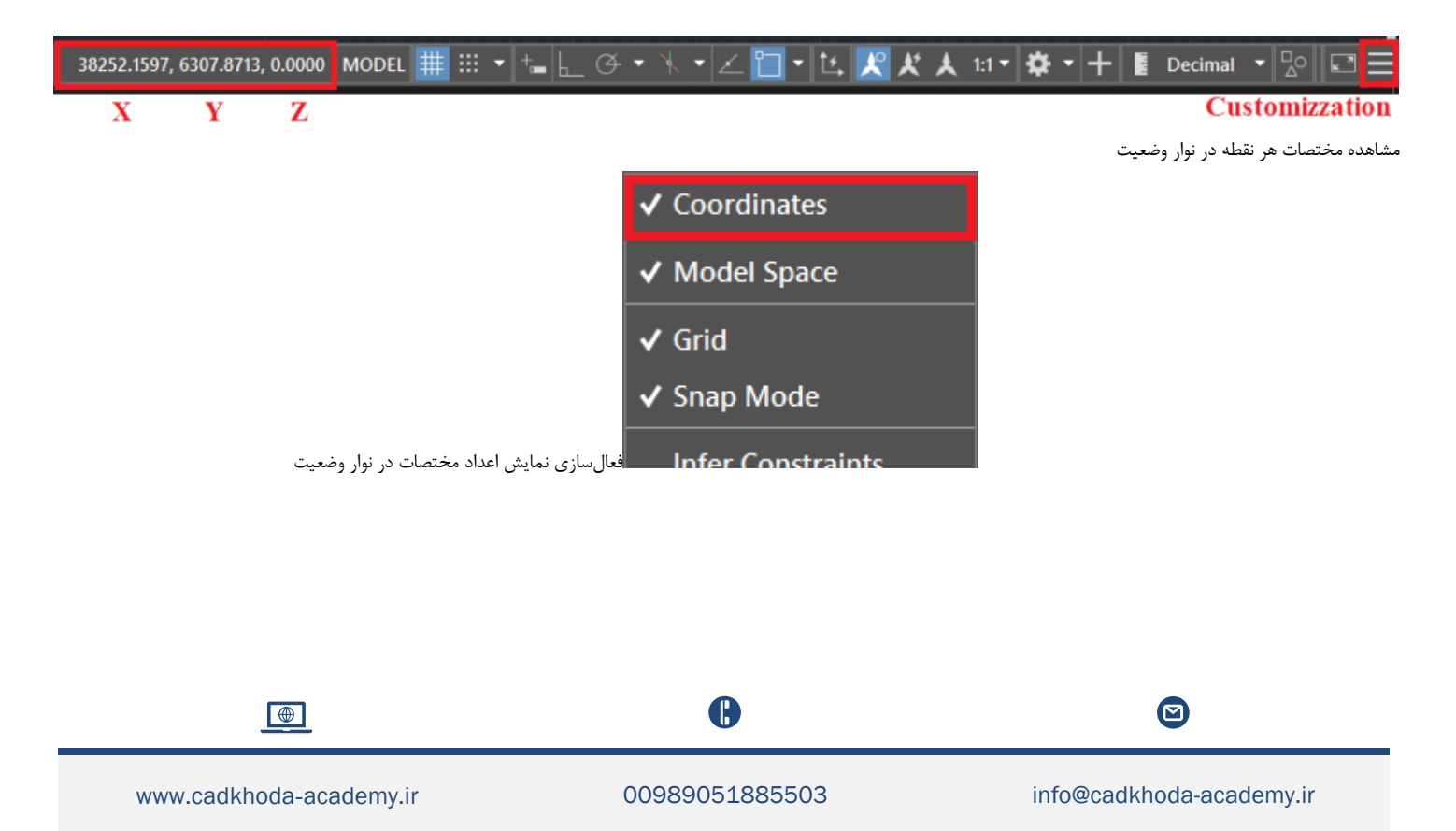

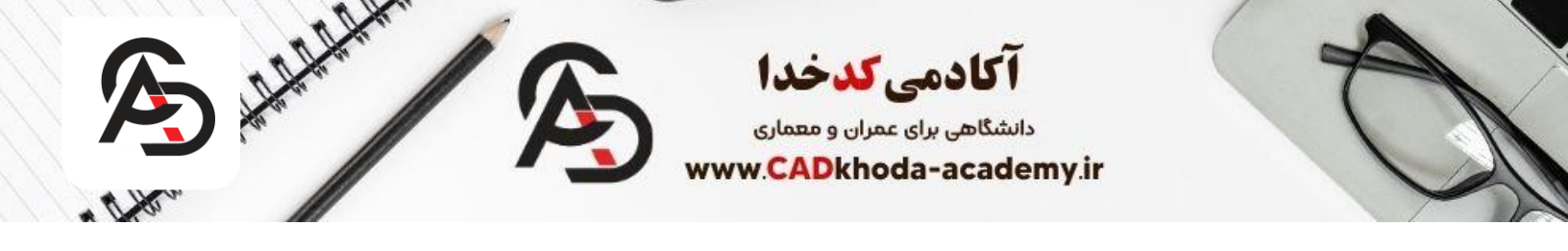

## فعالسازی حالت پویا (Dynamic input)

برای تعریف عدد در دو راستای xو yو به اصطلاح تعیین نقاط دستگاه مختصات، ابتدا حالت Dynamic inputرا فعال می کنیم که روشهای فعال سازی آن به شرح زیر میباشد:

- کلید میانبر F12روی صفحه کلید (روش پیشنهادی).
- ۲. استفاده از نوار ابزار و فعال کردن گزینهی DYNMODE

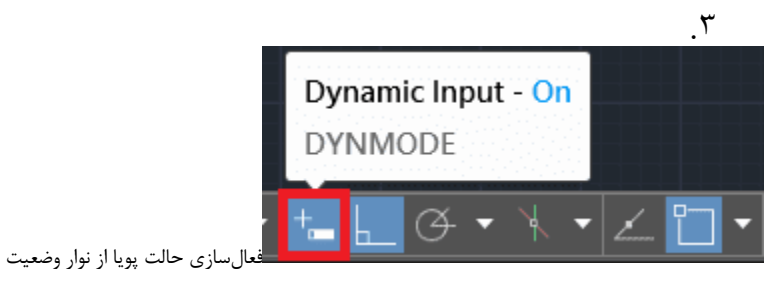

نکته :در صورتی که این آیکن در نوار وضعیت وجود نداشت، از قسمت Customizationدر نوار ابزار و کلیک روی

گزینهی Dynamic Input، می توانیم این مورد را در نوار وضعیت مشاهده کنیم و پس از ظاهر شدن در نوار وضعیت، با کیک کردن روی علامت مشخص شده در زیر، می توان حالت پویا را فعال کرد.

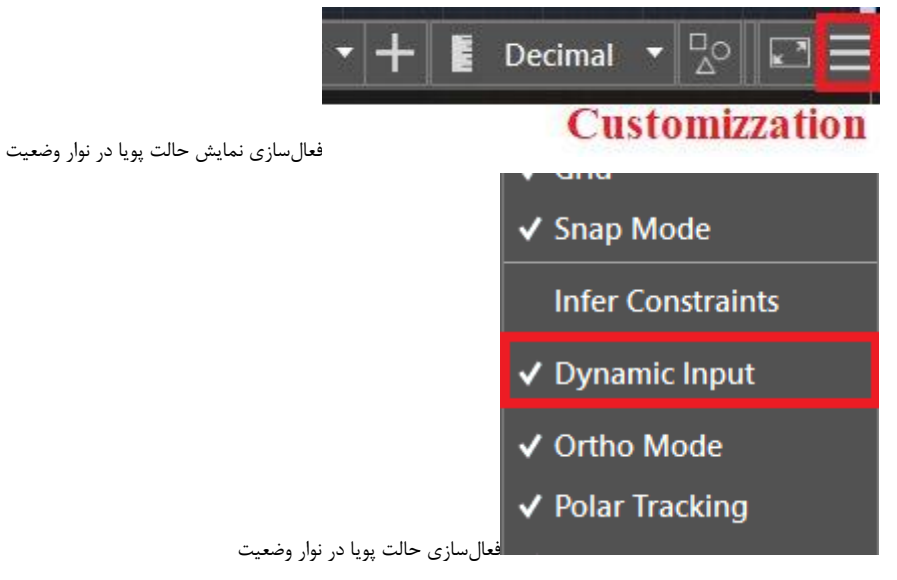

نکته :آبی بودن آیکنهای نوار وضعیت، به معنای روشن بودن آنها میباشد. نکته :در صورتی که نوار وضعیت برای شما غیرفعال بود، از مسیر دستور زیر، میتوانید آنرا فعال کنید:

1 > اینتر < Statusbar

تايپ دستور.3

A

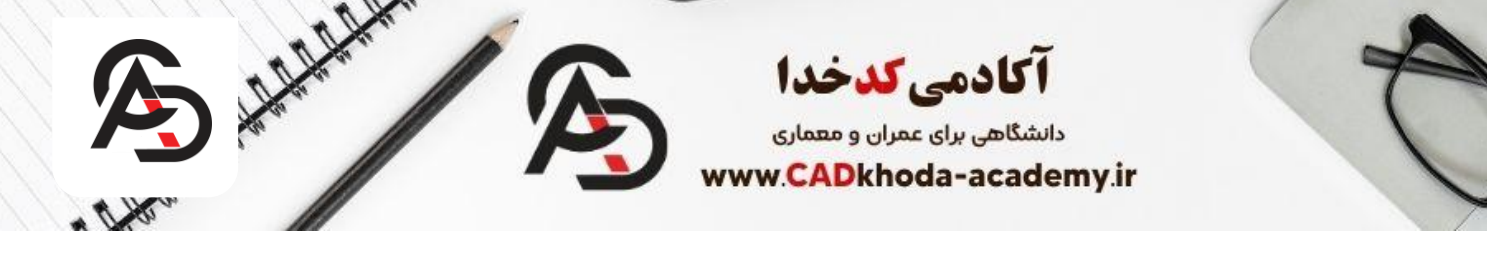

Dy > Enter> (برای فعال کردن) کا اینتر (Dy > Enter) Dy > Enter (برای غیر فعال کردن) (برای غیر فعال کردن حالت پویا، میتوان از اعداد :نکته بیشنهاد میشود 3استفاده کرد که در اینجا عدد 3الی 1 توجه داشته باشید برای فعال کردن حالت پویا، میتوان از اعداد :نکته از مزایای فعال کردن حالت پویا میتوان به موارد زیر اشاره کرد

- نمایش پیشنهادات دستوری نوار فرمان در کنار نشانگر موس هنگام اجرای دستور
- نمایش کادر اعداد ورودی هنگام ترسیم مانند طول خط و یا موقعیت شروع خط در دستگاه مختصات.

## ترسیم خط در دستگاه مختصات دکارتی مطلق

در دستگاه مختصات دکارتی مطلق، تمام نقاط نسبت به مبدأ مختصات وارد خواهند شد. حال با فعالسازی حالت پویا، میتوانیم از مسیر دستور زیر، برای ترسیم خط با مبدأ مشخص در این دستگاه مختصات استفاده کنیم:

تعیین نقطهی مبدأ:

#### 1. **L**

- 2. Enter
- 3. # (وارد کردن علامت هشتگ با فشردن ) # 3.
- 4. [مقدار عدد در راستای محور افقی (عموماً )
- (علامت كاما يا وير گول انگليسي), 5.
- **6.** (عمودی (عموماً **5**)
- 7. Enter

با اجرای دستور فوق، نقطهی مبدأ مشخصی برای ترسیم خط داریم. برای تعیین نقطه دوم و ترسیم نهایی خط، میتوانید با توجه به اطلاعاتمان از مکان نقطهی پایانی خط، مجدداً از دستور فوق استفاده کنیم اما توجه داشته باشید به دلیل فعال بودن دستور Line ، کافیست اعداد مختصات محور xو yرا وارد کنیم یعنی مراحل 3تا 7را دوباره تکرار کنیم:

- تعیین نقطهی انتها
- 1. #
- مقدار عدد در راستای محور افقی 2.
- 3.,
- مقدار عدد در راستای محور عمودی .4
- 5. Enter

## ترسیم خط در دستگاه مختصات دکارتی نسبی

در این بخش، با بیان تفاوت دستگاه مختصات دکارتی نسبی و مطلق به دنبال درک بهتری از این دستگاه هستیم. در حالت قبلی، برای ایجاد یک خط با توجه به دستگاه مختصات، اعداد xو yرا برای ابتدا و انتهای خط نسبت به مبدأ مختصات وارد می کردیم. اما در حالت

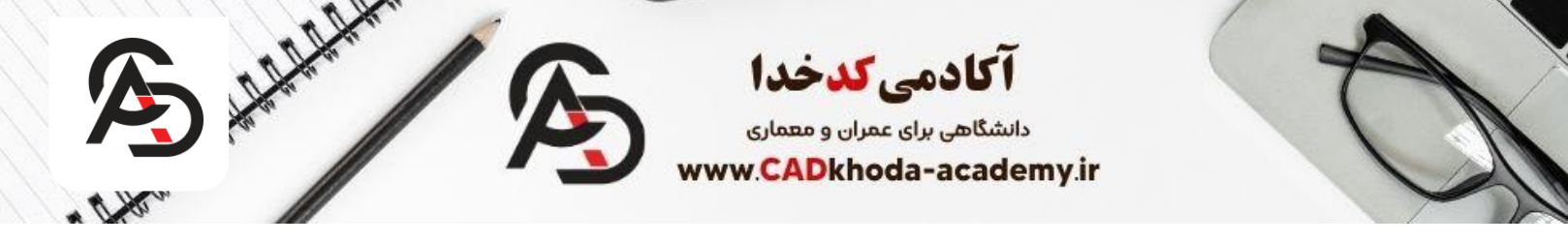

نسبی، میتوانیم اعداد xو yنقطه ابتدایی را نسبت به مبدأ مختصات وارد کنیم و مختصات نقطهی بعد را، نسبت به نقطهی پیشین آن وارد کنیم.

مى توانيم از مسير دستور زير، براى ترسيم خط در اين دستگاه مختصات استفاده كنيم:

- :تعیین نقطهی مبدأ
- 1. **L**
- 2. Enter
- Ctrl+3)وارد کردن علامت هشتگ با فشردن ) # 3.
- 4. [مقدار عدد در راستای محور افقی (عموماً )
- (علامت كاما يا وير گول انگليسي), 5.
- **6.** (عمودی (عموماً **6**)
- 7. Enter

با اجرای دستور فوق، نقطهی مبدأ مشخصی برای ترسیم خط داریم. برای تعیین نقطه دوم و ترسیم نهایی خط، میتوانیم با توجه به اطلاعاتمان از مکان نقطهی پایانی خط، مجدداً از دستور فوق استفاده کنیم اما اینبار فاصیه نقاط xو yنسبت به نقطهی ابتدای خط وارد خواهدشد. و توجه داشته باشید به دلیل فعال بودن دستور Line، کافیست اعداد مختصات محور xو yرا وارد کنیم یعنی مراحل 3تا 7را دوباره تکرار کنیم با این تفاوت که اینبار بجای #در مرحله ۳، از @استفاده خواهیم کرد:

- تعیین نقطهی انتها
- 1. @ ( فشردن علامت أتساين با فشردن ) (1. @Ctrl+2)
- مقدار عدد در راستای محور افقی .2
- 3. <mark>,</mark>
- مقدار عدد در راستای محور عمودی .4
- 5. Enter

دستگاه مختصات دکارتی، برای افرادی که مکانیک، CNCو ... کار میکنند و نیاز به مبدأ برای دستگاه مختصات دارند و در واحدهای کوچک مانند میلیمتر و سانتیمتر کار میکنند، کاربرد بیشتری دارد.

ترسیم پاره خط در دستگاه مختصات قطبی مطلق

ترسیمات در این دستگاه، خیلی کاربردی نمیباشند. اما بطور کلی، ترسیمات در این دستگاه را نسبت به مبدأ مختصات انجام میدهیم و میتوانیم از مسیر دستوری زیر برای رسم خط استفاده کرد:

- تعیین نقطهی مبدأ
- 1. L
- 2. Enter

A

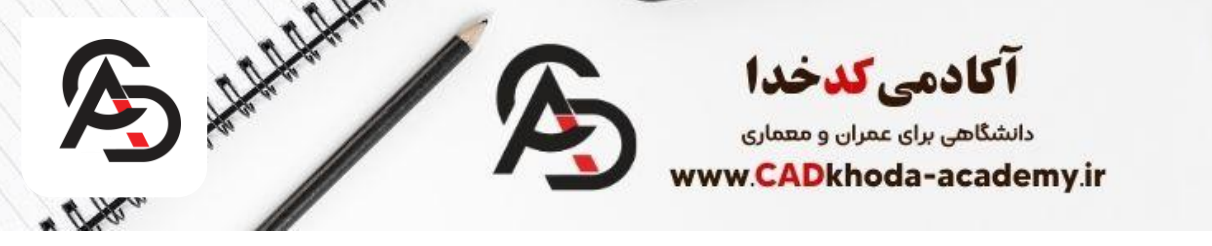

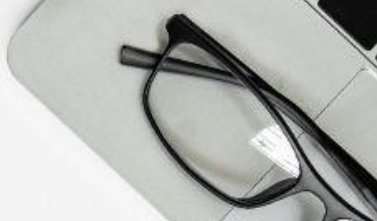

- 3. # ( فشردن علامت هشتگ با فشردن ) 3. (Ctrl+3)
- 4. مقدار عدد در راستای محور افقی (عموماً )
- (علامت كاما يا وير گول انگليسي), 5.
- 6. معدار عدد در راستای محور عمودی (عموماً y)
- 7. Enter
- تعیین نقطهی پایانی •
- 1. # ( فشردن علامت هشتگ با فشردن ) (Ctrl+3)
- (علامت كوچكتر) < .
- مقدار زاویه خط نسبت به افق .4
- 5. Enter

نتیجهی رسم در این دستگاه، خطی خواهد بود که فاصلهی مبدأ و انتهای آن، از مبدأ مختصات خواهد بود با این تفاوت که در تعیین نقطهی پایانی، طول و زاویه خط، نسبت به مبدأ مختصات خواهد بود.

## ترسیم خط در دستگاه مختصات قطبی نسبی

در دستگاه مختصات نسبی، همهی نقاط نسبت به نقطهی پیشین خود رسم خواهد شد. در این دستگاه، مبدأ مختصات نقشی در ترسیمات ما نخواهند داشت. فرض کنید میخواهیم خطی به طول 3متر با زاویه 45درجه نسبت به محور افقی ترسیم کنیم:

- 1. **L**
- 2. Enter
- 3. کلیک در هر نقطه ی دلخواه در صفحه ی ترسیمی
- 4. @ ( فشردن علامت أتساين با فشردن ) (Ctrl+2)
- (میباشد 3مقدار عدد مورد نظر برای طول خط (در این مثال عدد . 5
- 6. > (علامت كوچكتر)
- (میباشد 45مقدار عدد مورد نظر برای زاویه خط نسبت به افق ( در این مثال، عدد 7.
- 8. Enter

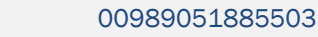

A

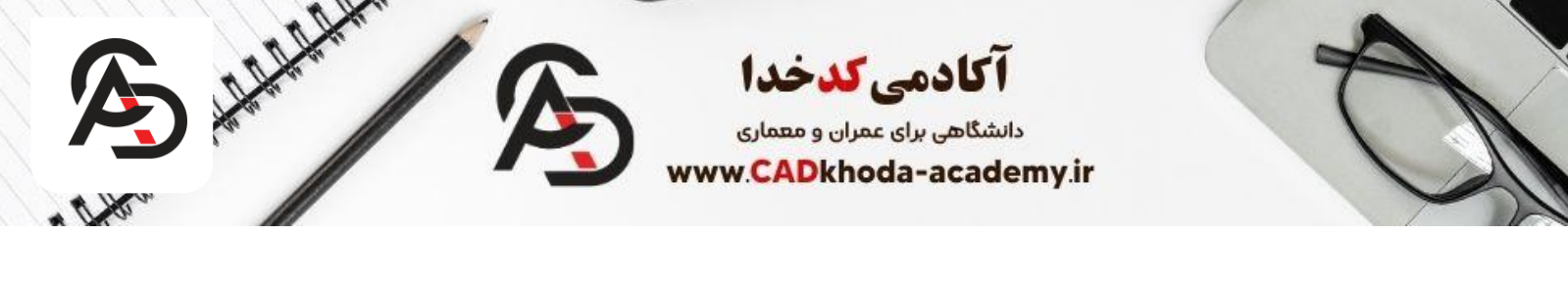

# Suppose the set of the set of t

www.cadkhoda-academy.ir

B